# نم UCSM لاجم ىلإ KVM رود لوصو نيوكت يزكرملا UCS

## تايوتحملا

## ةمدقملا

لوصوب حامسلل UCSM و UCS Central يف راودألا نيوكت ةيفيك دنتسملا اذه حضوي KVM لوصوب حامسلل النه عضوي UCS Central و ربع مقالطا متي يذل UCS Central.

## ةيساسألا تابلطتملا

تابلطتملا

:ةيلاتلا عيضاوملاب ةفرعم كيدل نوكت نأب Cisco يصوت

- UCS) ةدحوملا ةبسوحلا ماظن
- UCS Central

ةمدختسملا تانوكملا

ةيلاتلا ةيداملا تانوكملاو جماربلا تارادصإ ىلإ دنتسملا اذه يف ةدراولا تامولعملا دنتست:

- UCS-Fi-6248UP، تباثلا جمانربلا 4.0(1c)
- UCS Central، تباثلا جمانربلا 2.0(1p)

ةصاخ ةيلمعم ةئيب يف ةدوجوملا ةزهجألا نم دنتسملا اذه يف ةدراولا تامولعملا ءاشنإ مت.

تناك اذإ .(يضارتفا) حوسمم نيوكتب دنتسملا اذه يف ةمدختسُملا ةزهجألا عيمج تأدب رمأ يأل لمتحملا ريثأتلل كمهف نم دكأتف ،ليغشتلا ديق كتكبش.

## نيوكتلا

## UCS ل ةيزكرملا راودألا .1

#### UCS ل نييزكرملا نيمدختسملا ةرادإ رود ءاشنإ 1.1 ةوطخلا

- راودألا ددحو مدختسملا تادادعإ < ماظنلا نيوكت رز يلإ لقتنا، UCS Central يف
- 'UCS-KVM' مساب ديدج رود ءاشنإب مق
- ةفاضإب مق ،تايلمع بيوبتلا ةمالع نمض 'UCS-KVM' اثيدح أشنملا رودلل ةبسنلاب زايتما KVM

T I

UCS Central Users Administration Manage

| Password                                                   | + =                            | ucs-kvm                           |  |  |  |  |
|------------------------------------------------------------|--------------------------------|-----------------------------------|--|--|--|--|
| Profile                                                    | Roles                          | Network Storage Server Operations |  |  |  |  |
|                                                            | AAA Administrator              |                                   |  |  |  |  |
| Roles<br>Locales<br>Local Users<br>Remote Users            | Administrator                  | + =                               |  |  |  |  |
| Locales                                                    | Facility Manager               | Privileges                        |  |  |  |  |
| Profile<br>Roles<br>Locales<br>Local Users<br>Remote Usera | KVM                            | KVM                               |  |  |  |  |
| Local Users                                                | Network Administrator          |                                   |  |  |  |  |
|                                                            | Operations                     |                                   |  |  |  |  |
| Remote Users                                               | Read Only                      |                                   |  |  |  |  |
|                                                            | Server Compute                 |                                   |  |  |  |  |
|                                                            | Server Equipment Administrator |                                   |  |  |  |  |
|                                                            | Server Profile Administrator   |                                   |  |  |  |  |
|                                                            | Server Security Administrator  |                                   |  |  |  |  |
|                                                            | Statistics                     |                                   |  |  |  |  |
|                                                            | Storage Administrator          |                                   |  |  |  |  |
|                                                            | ucs-kvm                        |                                   |  |  |  |  |
|                                                            | Unisys                         |                                   |  |  |  |  |

### يلحملا مدختسملا نيوكت 1.2 ةوطخلا

- .يلحملا مدختسملا ددجو مدختسملا تادادعا < ماظنلا نيوكت رز ىل لقتنا.
- ا ةثالثلا راودألا ةفاضإب مق راوداً بيوبتلا ةمالع تحت مث قباطملا مدختسملا ددح ددحملا مدختسملل ةيلاتلا
  - نويرادإلا .1
  - طقف ةءارقلل .2
  - (ةقباسلا ةوطخلا يف رودلا سفن ءاشنإ مت) 3. UCS-KVM

UCS Central ىلع رودلا نيوكت

| • | UCS Central  | What are you looking for?                                              | Q               | What do you want to do? | •                              |             | admin 🚯 🚷 🛞 🚱 |
|---|--------------|------------------------------------------------------------------------|-----------------|-------------------------|--------------------------------|-------------|---------------|
|   | < III Dashbo | ard Bomains * Hroot * BUCS-                                            | AS-MXC-P25-04-N | lini ×                  |                                |             | user settings |
|   | root Dor     | main Group                                                             |                 |                         |                                |             | 0000000000    |
|   | Backup       | System Profile (2)<br>Date & Time - DNS - Remote Access - Trusted Poin | UCS C           | entral Users Admir      | istration Manage               | ۲           |               |
|   | Settings     | System Policies (2)                                                    | Password        | + 8                     | jzeron1                        | 9. EI       |               |
|   | Inventory    | Users C*                                                               | Profile         | Local Users             | Basic Roles Locales SSH        |             |               |
|   | Domain IDs   | Roles - Locales<br>Authentication (2*                                  | Roles           | admin<br>irfeman        | Description                    |             |               |
|   | Policies     | LDAP - TACACS+ - RADIUS - Authentication Doma                          | Locales         | Ini_test                | Account Activation             |             |               |
|   | VLANs        | SNMP (2*<br>Basic - SNMP Traps - SNMP Users                            | Local Users     |                         | Enabled Disabled               |             |               |
|   | VLAN Groups  | Call Home 🖉                                                            | Remote Users    |                         | Account Expiration<br>Disabled |             |               |
|   | VSANs        | Basic - Profiles - Alerts                                              |                 |                         | First Name                     |             |               |
|   |              |                                                                        |                 |                         | Last Name                      |             |               |
|   |              |                                                                        |                 |                         | Email                          |             |               |
|   |              |                                                                        |                 |                         | Phone Number                   |             |               |
|   |              |                                                                        |                 |                         | ex: +123-123-1234              |             |               |
|   |              |                                                                        |                 |                         |                                | Cancel Save |               |
|   |              |                                                                        |                 |                         |                                |             |               |
|   |              |                                                                        |                 |                         |                                |             |               |

نييلحملا نيمدختسملا نيوكت

| cisco                    | UCS Central 🗧 What are you looking for?                  | Q                                                                      | What do you want to do?                                       | •                                                                                           |                   |             |           | edmin 💶 🚯 🐼    | 0 <b>0</b> 0 0 |
|--------------------------|----------------------------------------------------------|------------------------------------------------------------------------|---------------------------------------------------------------|---------------------------------------------------------------------------------------------|-------------------|-------------|-----------|----------------|----------------|
|                          | < III Dashboard                                          |                                                                        |                                                               |                                                                                             |                   |             |           |                |                |
| ■ × □ Ø 8 V % 8 <b>V</b> |                                                          | Password<br>Profile<br>Roles<br>Locales<br>Local Users<br>Remote Users | entral Users Admin<br>Local Users<br>drini<br>Freman<br>Utust | nistration Manae<br>jzeron1<br>Basic Roles<br>Roles<br>Administrator<br>Red Only<br>Useliwm | JC<br>Locales 55H | * *         | Amor<br>7 | Viening<br>124 | 0 = 0          |
| •                        | Licenses  Evaluation Expired  UCS Domain License Summary |                                                                        |                                                               |                                                                                             |                   | Cancel Save | Mnor<br>1 | Uaming<br>253  |                |

UCS Central يف نييلحملا نيمدختسملل رود نييعت

## UCS لاجم راودأ .2

.UCSM لاجم يف ارود ءيشنأ 2.1 ةوطخلا

steps: اذه تزجنأ يزكرم نم KVM ربع ذفني نأ بوغرم UCSM لاجم لك ىلع

- ةفاضإ قوف رقناو راودألا < مدختسملا تامدخ< مدختسملا ةرادإ < لكلا ىل لقتنا.
- .ةمدخلا فيرعت فلمل يعرفلا لوصولا زايتما طقف ددحو UCS-KVM رودلا ءاشنإب مق.

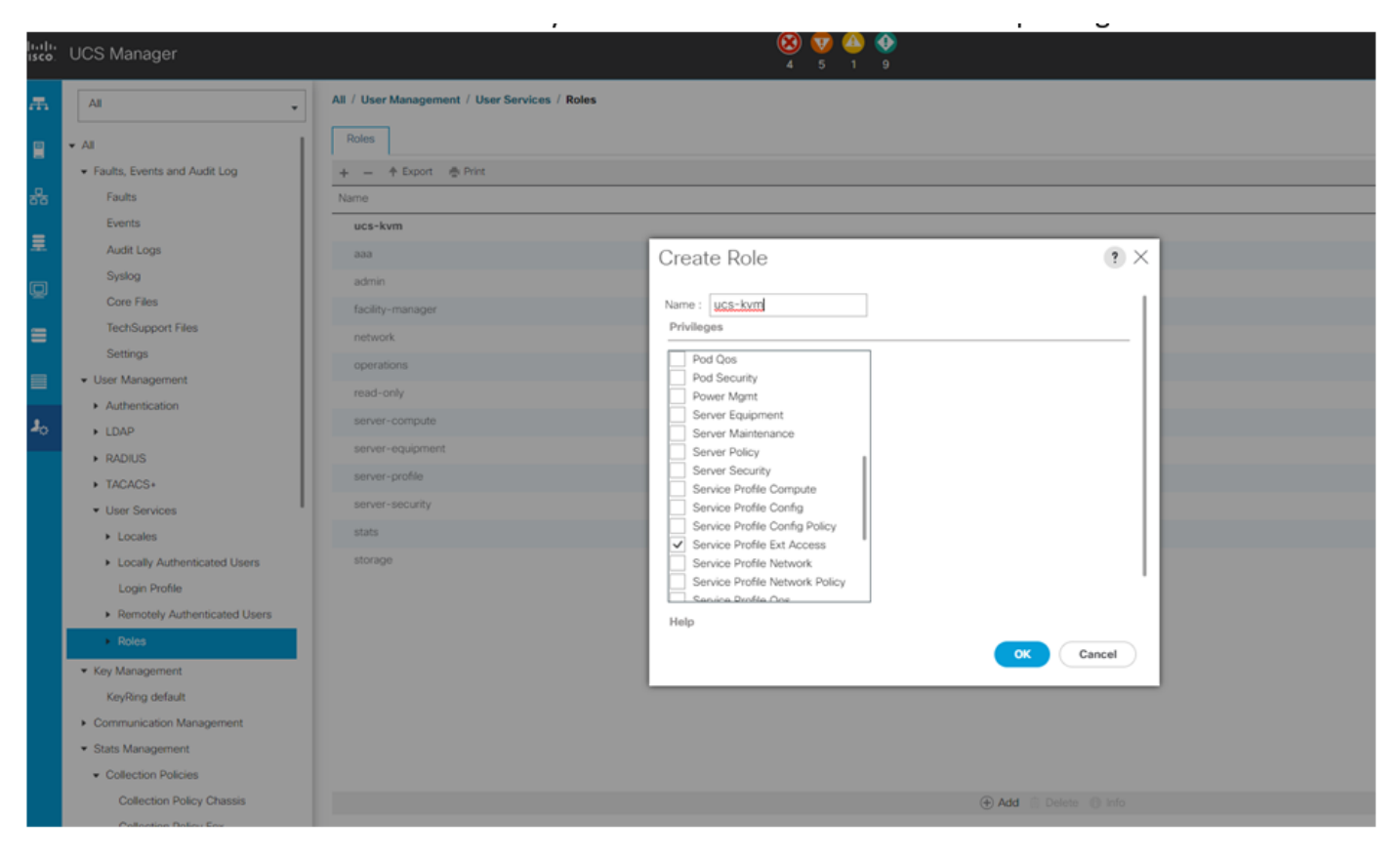

UCS ريدم یلع ديدج رود ءاشنإ

## UCSM لاجم ىلإ KVM لوصو نم ققحتالا .3

UCS Central نم KVM قالطإ 3.1 ةوطخلا

- يلحملا مدختسملل ةلباقملا دامتعالا تانايب عم UCS Central ىلإ لوخدلا ليجستب مق 1.2 ةوطخلا يف
- دحوملا KVM لغشم < ماظنلا تاودأ رز ىلإ لقتنا •
- حضوم وه امك لعفلاب هيف رود ءاشنإ مت لاجمب ةصاخلا رايتخالا ةناخ ىلع ةمالع عضو نآلا KVM لمعي نأ بجيو 2.1 ةوطخلا يف.

| Item       Item Intervent       Item Intervent<                                                                                                    | 🔁 🚱 🕄 🕞 |
|----------------------------------------------------------------------------------------------------|---------|
| Filter         Configuration         Expert () Landbot/W         Expert () Landbot/W         Expert                                                                                                    | nt      |
| Densit florg     Ever     Horbar     Configration     Price (SSAMCPES-Q8-1/1)     UCSASAMCPES-Q8-1/1     UCSASAMCPES-Q8-1/1     UCSASAMCPES-Q8                                                                                                    |         |
| Ibgrouped     UC5A5AXXCP5508 I/1     UC5A5AXXCP5508 I/2     UC5A5AXXCP5508 I/2     Ibgrouped     Ibdraft Management       UC5A5AXXCP5508     UC5A5AXXCP5508 I/2     UC5A5AXXCP5508 I/2     UC5A5AXXCP5508 I/2     UC5A5AXXCP5508 I/2       UC5A5AXXCP5508     UC5A5AXXCP5508 I/2     UC5A5AXXCP5508 I/2     UC5A5AXXCP5508 I/2       UC5A5AXXCP5508     UC5A5AXXCP5508 I/2     UC5A5AXXCP5508 I/2     UC5A5AXXCP5508 I/2       UC5A5AXXCP5508     UC5A5AXXCP5508 I/2     UC5A5AXXCP5508 I/2     UC5A5AXXCP5508 I/2       UC5A5AXXCP5508     UC5A5AXXCP5508 I/2     UC5A5AXXCP5508 I/2     UC5A5AXXCP5508 I/2       UC5A5AXXCP5508     UC5A5AXXCP5508 I/2     UC5A5AXXCP5508 I/2     UC5A5AXXCP5508 I/2       UC5A5AXXCP5508     UC5A5AXXCP5508 I/2     UC5A5AXXCP5508 I/2     UC5A5AXXCP5508 I/2       UC5A5AXXCP5508     UC5A5AXXCP5508 I/2     UC5A5AXXCP5508 I/2     UC5A5AXXCP5508 I/2       UC5A5AXXCP5508     UC5A5AXXCP5508 I/2     UC5A5AXXCP5508 I/2     UC5A5AXXCP5508 I/2       UC5A5AXXCP5508     UC5A5XXCP5508 I/2     UC5A5AXXCP5508 I/2     UC5A5XXCP5508 I/2       UC5A5AXXCP5508     UC5A5XXCP5508 I/2     UC5A5XXCP5508 I/2     UC5A5XXCP5508 I/2       UC5A5XXCP5508     UC5A5XXCP5508 I/2     UC5A5XXCP5508 I/2     UC5A5XXCP5508 I/2       UC5A5XXCP5508     UC5A5XXCP5508 I/2     UC5A5XXCP5508 I/2     UC5A5XXCP5508 I/2       UC5A5XXCP5508<                                                                                                    | ٩       |
| Decada:     Image: Provide and Provide and Provector Provector Provide and Prove Prov Provide and Prove Prove Pr |         |
| USSA53XXC P2530 Auxie         USSA53XXC P2530 B 1/3<br>Upgraphd         USSA53XXC P2530 B 1/3<br>Instrument         USSA53XXC P2530 B 1/3<br>SNis FCH191079JE         PLCA2ESX2<br>Price         OP         Activa N and and<br>activa N and activa<br>Price         Activa N and activa<br>Price         Activa N and activa<br>Price         <                                                                                                    | _       |
| Overall States         PVI Resky         PVI Resky                                                                                                    |         |
| Indestination         UGS-AAMCP15-02-81/4<br>Unspruged         UGS-BOOMS<br>2000 xm 540 BBAM<br>5/No FCH23147DX         Ph1_CD2_EXIS         OC         OC           Code<br>Codeparison         10.33.123.7         5/No FCH23147DX         4/Org10,4/04/B<br>W Ready         Paul<br>Power ON<br>Lober LID OFF         Ph1_CD2_ESIS/V2016         OK           Codeparison         UCS-ASAMCP25-02-81/5         UCS-ASAMCP25-02-81/5         OK         OK           Decommissioned         UCS-ASAMCP25-02-81/5         UCS-ASAMCP25-02-81/5         OK         Code<br>Decommissioned         OK           O Shape<br>Code Code         UCS-ASAMCP25-02-81/5         UCS-ASAMCP25-02-81/5         OK         Code<br>Decommissioned         OK           O Shape<br>Code Code         UCS-ASAMCP25-02-81/6         UCS-ASAMCP25-02-81/6         OK         Code<br>Decommissioned         OK           O Mainer         UCS-ASAMCP25-02-81/6         UCS-ASAMCP25-02-81/6         Code<br>Decommissioned         OK         Code<br>Decommissioned         OK           O Mainer         UCS-ASAMCP25-02-81/6         UCS-ASAMCP25-02-81/6         Code<br>Decommissioned         OK         Code<br>Decommissioned         Code<br>Decommissioned         Code<br>Decommissioned         Code<br>Decommissioned         Code<br>Decommissioned         Code<br>Decommissioned         Code<br>Decommissioned         Code<br>Decommissioned         Code<br>Decommissioned         Code<br>Decomis         C                                                                                                    |         |
| Decommassioned         UC5A SMC0F254028 1/5<br>Ungrouped         UC5B S00A45<br>12 Cores 356 0B RAM<br>SNIP FL02200FM         Ph1_C02_RS1_W216         OK           Fail Level         10.31.123.7         SNIP FL0242700FM         42.010(AL (10)(BL 0.04))B<br>Public Cores 356 0B RAM<br>42.010(AL (10)(BL 0.04))B<br>Public Cores 356 0B RAM<br>Cores 356 0B RAM         Ph1_C02_ESX6<br>Public Cores 356 0B RAM<br>Locative LED OFF         OK           O Magin         UC5ASAMCOP254028 1/6<br>Ungrouped         UC5ASAMCOP254028 1/6<br>Locative LED OFF         OK           O Versing         UC5ASAMCOP254028 1/6<br>Ungrouped         UC5ASAMCOP254028 1/6<br>Locative LED OFF         OK           O Versing         U05ASAMCOP254028 1/6<br>Ungrouped         UC5ASAMCOP254028 1/6<br>Locative LED OFF         OK           O Versing         U05ASAMCOP254028 1/6<br>Ungrouped         UC5ASAMCOP254028 1/6<br>Locative LED OFF         OK                                                                                                    |         |
| O Moor         UCS-45ARXCP25-02-81/6         UCS-84200A45         Ph1_Dh2_ESK6         OK           O Weening         Ubgrouped         12 Creer 256 08 RAM         root         Domain Status Letr Visibility           O Careed         10.31.123.7         SrNe FLM225100k2         4 Q110)(4.211d)(4.014)(8         Fault Cleared           D Info         FW Ready         Power ON         Locator LEOF F                                                                                                    |         |
|                                                                                                    |         |
| UCS-Ad-MIX CP25-04-Mix112         UCS8-COM3         PROFILEFCRATEMPLATESAM1         OK           Cenfiguration Status         noxt         8 Cores 8 08 RAM         noxt         Domain Status: OK           Ussacciated         In 031.123.62         SRNo FCH 8122/CFY         4.1(3)/8         Fault: Cleared           Associated         VICS-Ad-MIX CP2-04 Mix12/CFY         4.1(3)/8         Fault: Cleared         V/Control LOOPF                                                                                                    |         |
| FW Status         UCS-TS-MXXCP25-64108 1/2         UCS8 8200-M5         TestBrunoLab1         OK           Ready         root         32 Cores 1216 0B RAM         root         Domain Status: 0K           Upgrading         10.31.123.128         SNIve FCH21377CX         42/20(8.4.104.6)8         Fault: Major           FW Ready         FW Ready         Power 0N         FW Ready         Power 0N                                                                                                    |         |

UCS Central نم ددحملا UCS لاجم نم KVM ليغشت

## LDAP ةقداصم

مدختسملا ةقيرط نم الدب تاميلعتلا هذه مدختست LDAP ةقداصم تناك اذإ :ةظحالم 🔌 يلحملا.

• راودألا سفن تنيعو ةقداصملا ددحو مدختسملا تادادعا < ماظنلا نيوكت رز ىلإ لقتنا LDAP مسق تحت 1.2 ةوطخلا يف بولطملا ةعومجملا طئارخ رايخل ةثالثلا

| < III Dashboard III Unified KVN | M Launcher *    |                   |                                          |                                         |            |                                                |   |
|---------------------------------|-----------------|-------------------|------------------------------------------|-----------------------------------------|------------|------------------------------------------------|---|
| Unified KVM Launc               | her             |                   |                                          |                                         |            |                                                | 0 |
| Filters                         | E Tite          | 1105.0            | entral Authentication Manage             |                                         |            |                                                |   |
| Domain Group                    | Server          | 0030              | entral Authentication Manage             |                                         |            | Status                                         |   |
| Ungrouped<br>root               | UCS-A<br>Ungrou | LDAP              | LDAP                                     |                                         |            | OK<br>Domain Status: Lost Visibility           |   |
|                                 | 10.31.          | 10.31.<br>TACACS+ | Basic Providers Groups Group Maps        |                                         |            | Pault: Major<br>Power ON<br>Locator LED OFF    |   |
| UCS-AS-MXC-P25-04-Mini          | UCS-A           |                   | + 0                                      | Roles Locales                           |            | OK                                             |   |
| UCS-TS-MXC-P25-64108            | Ungroi<br>10.31 | RADIUS            | Provider Group Map DN                    | (7)(F)                                  |            | Domain Status: Lost Visibility<br>Fault: Major |   |
| Overall Status                  |                 |                   |                                          | +                                       |            | Power ON                                       |   |
| Indeterminate                   |                 | Authentication    | CN+ucsbine,00+Ciscout.5,0C+maswab,0C+com | Roles                                   |            | Locator LED OFF                                |   |
| Unassociated                    | Ungroi          | Domains           | Gritapin                                 | KVM                                     |            | Domain Status: Lost Visibility                 |   |
| Configuration                   | 10.31.          |                   |                                          | Read Only                               |            | Fault: Major                                   |   |
| Power Off                       |                 |                   |                                          | uce-kvm                                 |            | Locator LED OFF                                |   |
| Decommissioned                  | UCS-A           |                   |                                          |                                         |            | OK                                             |   |
| Fault Level                     | Ungrou          |                   |                                          |                                         |            | Domain Status: Lost Visibility                 |   |
| Critical                        | rear.           |                   |                                          |                                         |            | Power ON                                       |   |
| 🗌 😳 Major                       |                 |                   |                                          |                                         |            | Locator LED OFF                                |   |
| Minor                           | UCS-A           |                   |                                          |                                         |            | OK Carlos Manager                              |   |
| Warning     Oreared             | 10.31.          |                   |                                          |                                         |            | Fault: Cleared                                 |   |
| O Info                          |                 |                   |                                          |                                         |            | Power ON                                       |   |
| Condition                       |                 |                   |                                          |                                         |            | Locator LED OFF                                |   |
| Configuration Status            | UCS-A           |                   |                                          |                                         |            | OK<br>Domain Status: OK                        |   |
| Unassociated                    | ✓ 10.31.        |                   |                                          |                                         |            | Fault: Cleared                                 |   |
| Associated                      |                 |                   |                                          | ( ci                                    | incel Save | Power ON<br>Locator LED OFF                    |   |
| FW Status                       | UCS-TS-         | MXC-P25-64108 1/2 | UCS8-B200-M5                             | TestBrunoLab1                           |            | OK                                             |   |
| Ready                           | root 10.21.15   | 12.120            | 32 Cores 1216 GB RAM                     | root                                    |            | Domain Status: OK                              |   |
| Upgrading                       | 10.31.12        | 10.120            | 5/N0 PCH21337PCA                         | 4.2(20)0,4.2(20)0,4.1(0.0)0<br>FW Ready |            | Power ON                                       |   |
| Mast EW Version                 |                 |                   |                                          |                                         |            | Locator LED OFF                                |   |
|                                 |                 |                   |                                          |                                         |            |                                                |   |

UCS Central يف LDAP ةعومجمل رود نييعت

## ةلص تاذ تامولعم

UCS Central <u>يف راودألاو نومدختسملا</u>

• <u>Cisco نم تاليزنتلاو ينقتلا معدلا</u>

ةمجرتاا مذه لوح

تمجرت Cisco تايان تايانق تال نم قعومجم مادختساب دنتسمل اذه Cisco تمجرت ملاعل العامي عيمج يف نيم دختسمل لمعد يوتحم ميدقت لقيرشبل و امك ققيقد نوكت نل قيل قمجرت لضفاً نأ قظعالم يجرُي .قصاخل امهتغلب Cisco ياخت .فرتحم مجرتم اممدقي يتل القيفارت عال قمجرت اعم ل احل اوه يل إ أم اد عوجرل اب يصوُتو تامجرت الاذة ققد نع اهتي لوئسم Systems الما يا إ أم الا عنه يل الان الانتيام الال الانتيال الانت الما